## LOGICKÁ OLYMPIÁDA

- 1. www.logickaolympiada.cz
- 2.

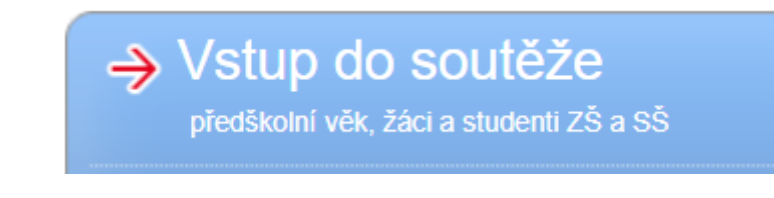

3.

## Chci se zaregistrovat.

4. Vyplňte údaje. Kraj, okres, školu – vyplňte podle návodu. Typ studia, ročník, třídu a kategorii vyplňte podle svého dítěte.

## Registrace soutěžícího

| Přihlašovací e-<br>mail:             | * (?)                            |         |
|--------------------------------------|----------------------------------|---------|
| Přihlašovací e-<br>mail (potvrzení): | * (?)                            |         |
| Kraj:                                | Jihočeský v (?)                  |         |
| Okres:                               | České Budějovice  v * (?)        |         |
| Škola:                               | Ševětín, Školská 189, ZŠ a MŠ    | ✓ * (?) |
| Typ studia:                          | -= vyberte typ studia =- v * (?) |         |
| Ročník:                              | ✓ * (?)                          |         |
| Třída:                               | * (?)                            |         |
| Kategorie:                           | -= vyberte kategorii =- v * (?)  |         |
| Jméno:                               | * (?)                            |         |
| Příjmení:                            | * (?)                            |         |
| Datum<br>narození:                   | *                                |         |
| Adresa bydliště:                     | (nepovinné údaje)                |         |
| Ulice:                               |                                  |         |
| Město:                               |                                  |         |
| PSČ:                                 |                                  |         |
| Telefon:                             |                                  |         |

Zobrazovat mé výsledky v základním kole soutěže učitelům z mé školy

□ Souhlasím s pravidly soutěže Logická olympiáda. Zpracování osobních údajů Mensou ČR

Jméno a příjmení zákonného zástupce

## 5. Dále postupujte podle návudu při registraci – viz. níže.

Souhlasím s pravidly soutěže Logická olympiáda. Zpracování osobních údajů Mensou ČR

Jméno a příjmení zákonného zástupce

Na email zákonného zástupce bude u dětí mladších 15 let odeslaný email se souhlasem s použitím osobních údajů výše jmenovaného žáka/žákyně. Přijdou Vám dva e-maily - jeden s potvrzením registrace a heslem a druhý se souhlasem s použitím osobních údajů. Registrace bude dokončena až po odsouhlasení zpracování osobních údajů registrovaného žáka/žákyně zákonným zástupcem.

RŎDIČE PROSÍME O SÓUHLAS KLIKNUTÍM NA LINKU V E-MAILU, BEZ VAŠEHO SOUHLASU SE SOUTĚŽÍCÍ NEMŮŽE PŘIHLÁSIT A ŘEŠIT ZÁKLADNÍ KOLO ON-LINE. Veškeré další informace o soutěži budou zaslány na email uvedený jako registrační.

Zaregistruj mě

- 6. Stiskněte ZAREGISTRUJ MĚ.
- Nezapomeňte prosím potvrdit oba dva emeily, které vám přijdou. Jeden s potvrzením registrace a HESLEM PRO PŘÍSTUP DO SOUTĚŽE. Heslo Předejte svému dítěti. Druhý email se souhlasem k použití osobních údajů do soutěže.